# VPN site a site baseada em rota IKEv1 usando IPV6

| Contents                              |
|---------------------------------------|
| Introdução                            |
| <u>Pré-requisitos</u>                 |
| Requisitos                            |
| Componentes Utilizados                |
| Configurar                            |
| Diagrama de Rede                      |
| Configurações                         |
| Roteador local                        |
| Configuração final do roteador local  |
| Configuração final do roteador remoto |
| Troubleshooting                       |
|                                       |

# Introdução

Este documento descreve uma configuração para configurar um túnel de site a site IPv6, baseado em rota, entre dois roteadores Cisco usando o protocolo Internet Key Exchange versão 1 (IKEv1/ISAKMP).

### Pré-requisitos

#### Requisitos

A Cisco recomenda que você tenha conhecimento destes tópicos:

- Conhecimento fundamental da configuração da CLI do Cisco IOS®/Cisco IOS® XE
- Conhecimento fundamental dos protocolos Internet Security Association and Key Management Protocol (ISAKMP) e IPsec
- Compreensão do roteamento e endereçamento IPv6

#### **Componentes Utilizados**

As informações neste documento são baseadas nestas versões de software:

- Cisco IOS XE executando 17.03.04a como roteador local
- Cisco IOS executando 17.03.04a como roteador remoto

As informações neste documento foram criadas a partir de dispositivos em um ambiente de laboratório específico. Todos os dispositivos utilizados neste documento foram iniciados com uma

configuração (padrão) inicial. Se a rede estiver ativa, certifique-se de que você entenda o impacto potencial de qualquer comando.

## Configurar

Diagrama de Rede

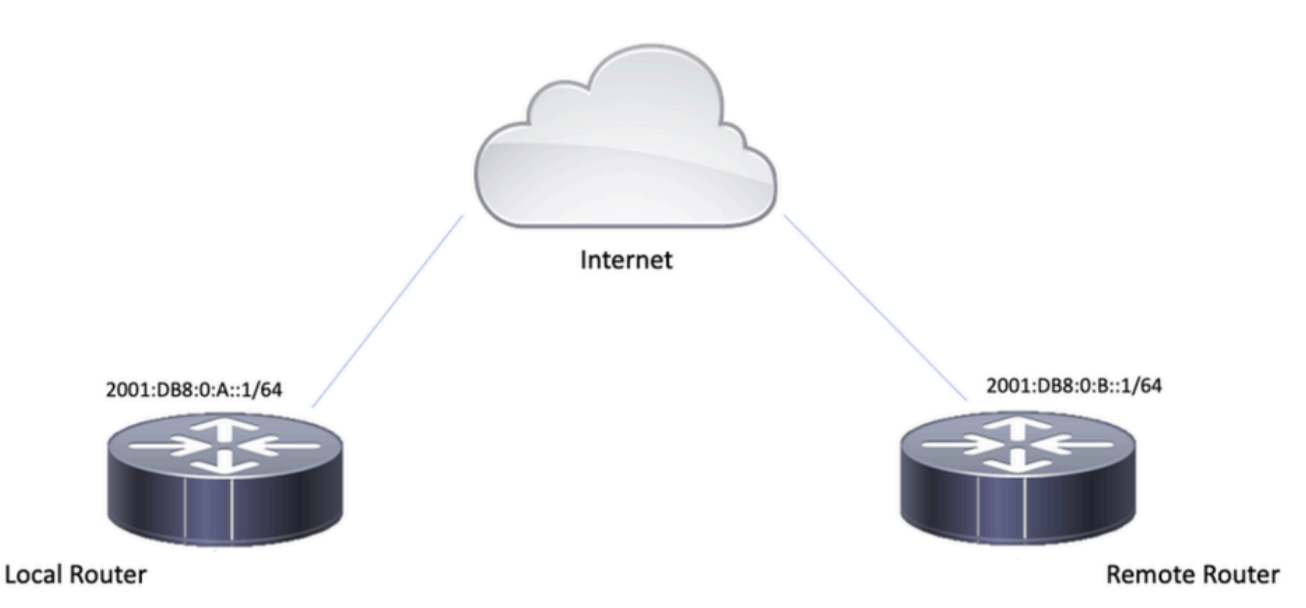

Configurações

Roteador local

Etapa 1. Ativar o roteamento unicast IPv6.

ipv6 unicast-routing

Etapa 2. Configurar as interfaces do roteador.

interface GigabitEthernet1
ipv6 address 2001:DB8:0:A::1/64
no shutdown

interface GigabitEthernet2
ipv6 address FC00::1/64
no shutdown

Etapa 3. Definir a rota padrão IPv6.

ipv6 route ::/0 GigabitEthernet1

Etapa 4. Configurar a política da Fase 1.

crypto isakmp policy 10 encryption aes authentication pre-share group 14

Etapa 5. Configurar o chaveiro com uma chave pré-compartilhada.

```
crypto keyring IPV6_KEY
pre-shared-key address ipv6 2001:DB8:0:B::1/128 key cisco123
```

Etapa 6. Configurar o perfil ISAKMP.

crypto isakmp profile ISAKMP\_PROFILE\_LAB
keyring IPV6\_KEY
match identity address ipv6 2001:DB8:0:B::1/128

Etapa 7. Configurar a política da Fase 2.

```
crypto ipsec transform-set ESP-AES-SHA esp-aes esp-sha-hmac mode tunnel
```

Etapa 8. Configurar o perfil IPsec.

```
crypto ipsec profile Prof1
set transform-set ESP-AES-SHA
```

Etapa 9. Configurar a interface túnel.

```
interface Tunnel0
no ip address
ipv6 address 2012::1/64
ipv6 enable
tunnel source GigabitEthernet1
tunnel mode ipsec ipv6
tunnel destination 2001:DB8:0:B::1
tunnel protection ipsec profile Prof1
end
```

Etapa 10. Configurar as rotas para o tráfego significativo.

```
ipv6 route FC00::/64 2012::1
```

#### Configuração final do roteador local

```
ipv6 unicast-routing
interface GigabitEthernet1
ipv6 address 2001:DB8:0:A::1/64
no shutdown
!
interface GigabitEthernet2
ipv6 address FC00::1/64
no shutdown
I
ipv6 route ::/0 GigabitEthernet1
!
crypto isakmp policy 10
encryption aes
authentication pre-share
group 14
!
crypto keyring IPV6_KEY
pre-shared-key address ipv6 2001:DB8:0:B::1/128 key cisco123
!
crypto isakmp profile ISAKMP_PROFILE_LAB
keyring IPV6_KEY
match identity address ipv6 2001:DB8:0:B::1/128
ļ
```

crypto ipsec transform-set ESP-AES-SHA esp-aes esp-sha-hmac mode tunnel

```
crypto ipsec profile Prof1
set transform-set ESP-AES-SHA
!
```

```
interface Tunnel0
no ip address
ipv6 address 2012::1/64
ipv6 enable
tunnel source GigabitEthernet1
tunnel mode ipsec ipv6
tunnel destination 2001:DB8:0:B::1
tunnel protection ipsec profile Prof1
end
```

!

ļ

```
ipv6 route FC00::/64 2012::1
```

### Configuração final do roteador remoto

```
ipv6 unicast-routing
interface GigabitEthernet1
ipv6 address 2001:DB8:0:B::1/64
no shutdown
!
interface GigabitEthernet2
ipv6 address FC01::1/64
no shutdown
ļ
ipv6 route ::/0 GigabitEthernet1
!
crypto isakmp policy 10
encryption aes
authentication pre-share
group 14
!
crypto keyring IPV6_KEY
pre-shared-key address ipv6 2001:DB8:0:A::1/128 key cisco123
!
crypto isakmp profile ISAKMP_PROFILE_LAB
```

```
keyring IPV6_KEY
match identity address ipv6 2001:DB8:0:A::1/128
!
crypto ipsec transform-set ESP-AES-SHA esp-aes esp-sha-hmac
mode tunnel
!
crypto ipsec profile Prof1
set transform-set ESP-AES-SHA
!
interface Tunnel0
no ip address
ipv6 address 2012::2/64
ipv6 enable
tunnel source GigabitEthernet1
tunnel mode ipsec ipv6
tunnel destination 2001:DB8:0:A::1
tunnel protection ipsec profile Prof1
end
!
ipv6 route FC00::/64 2012::1
```

### Troubleshooting

Para solucionar problemas do túnel, use os comandos debug:

- · debug crypto isakmp
- · debug crypto isakmp error
- debug crypto ipsec
- · debug crypto ipsec error

#### Sobre esta tradução

A Cisco traduziu este documento com a ajuda de tecnologias de tradução automática e humana para oferecer conteúdo de suporte aos seus usuários no seu próprio idioma, independentemente da localização.

Observe que mesmo a melhor tradução automática não será tão precisa quanto as realizadas por um tradutor profissional.

A Cisco Systems, Inc. não se responsabiliza pela precisão destas traduções e recomenda que o documento original em inglês (link fornecido) seja sempre consultado.